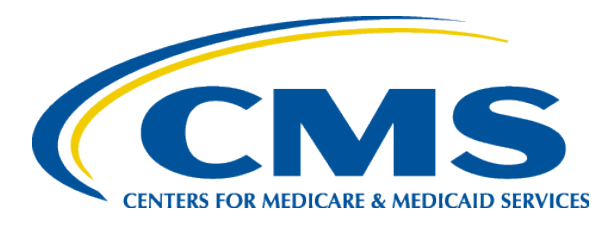

# Risk Adjustment for EDS & RAPS User Group

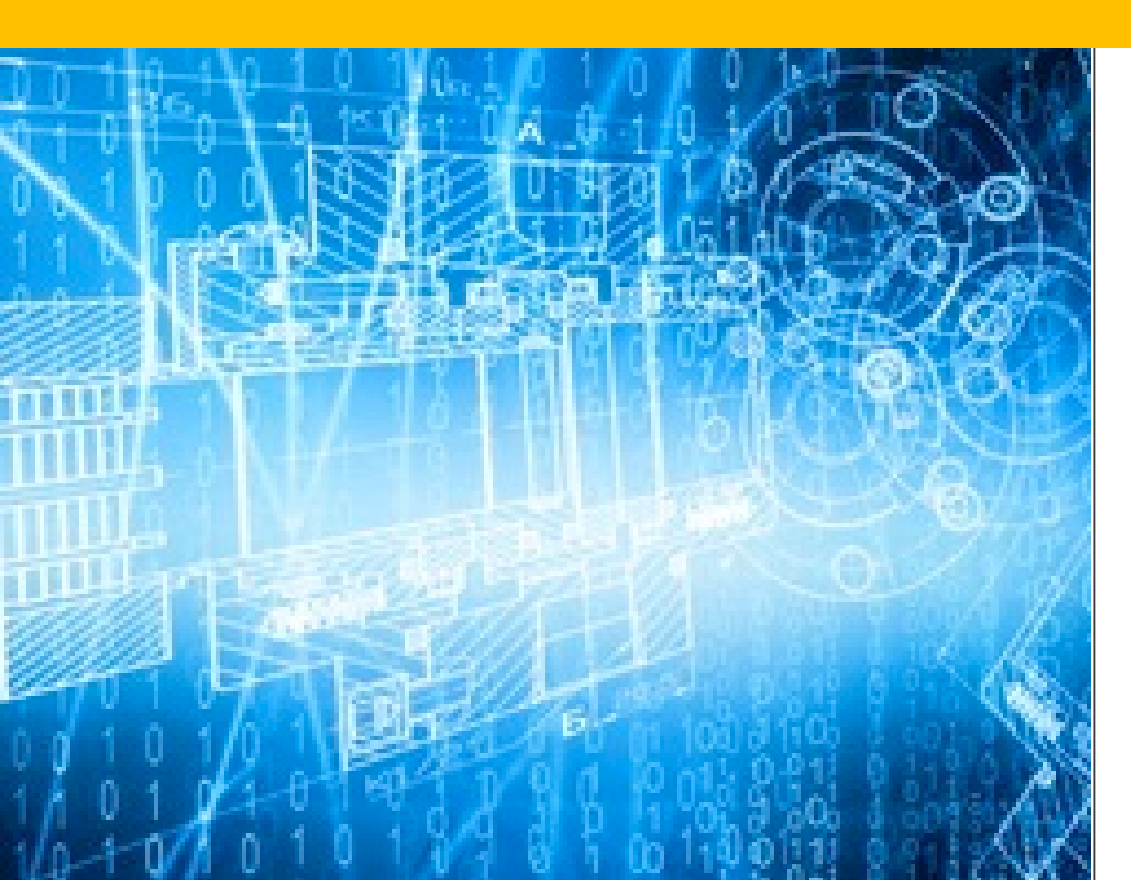

Thursday, October 20, 2016

#### Agenda

- Introduction
- MAO-004 Reports
- ➤Chart Review
  - Submission & Common Errors
  - Chart Review Duplicate Logic
- ►Q&A Session

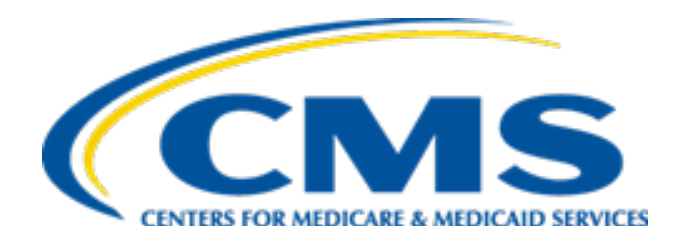

### Introduction

## Session Guidelines

- This is a one hour webinar session for MAOs and other entities submitting data to the Encounter Data System (EDS) and the Risk Adjustment Processing System (RAPS).
- There will be opportunities to submit questions via the webinar QA feature.
- For questions regarding content of this webinar, submit inquiries to CMS at: <u>EncounterData@cms.hhs.gov</u> or <u>Riskadjustment@cms.hhs.gov</u>.
- Today's webinar slides will be posted on the CSSC Operations website under Medicare Encounter Data>User Group and Risk Adjustment Processing System>User Group. The Q&As will be posted in the coming weeks at the same location.
- Please refer to <u>http://tarsc.info</u> for the most up to date details regarding training opportunities.

## Upcoming User Group Calls

- CMS plans to hold monthly user group calls to address topics related to risk adjustment data (EDS and RAPS data submissions)
- Next Session: November 17, 2016
- > There will be no December 2016 user group call
- The topics and 2017 dates for future webinar sessions will be posted on <a href="http://tarsc.info">http://tarsc.info</a>

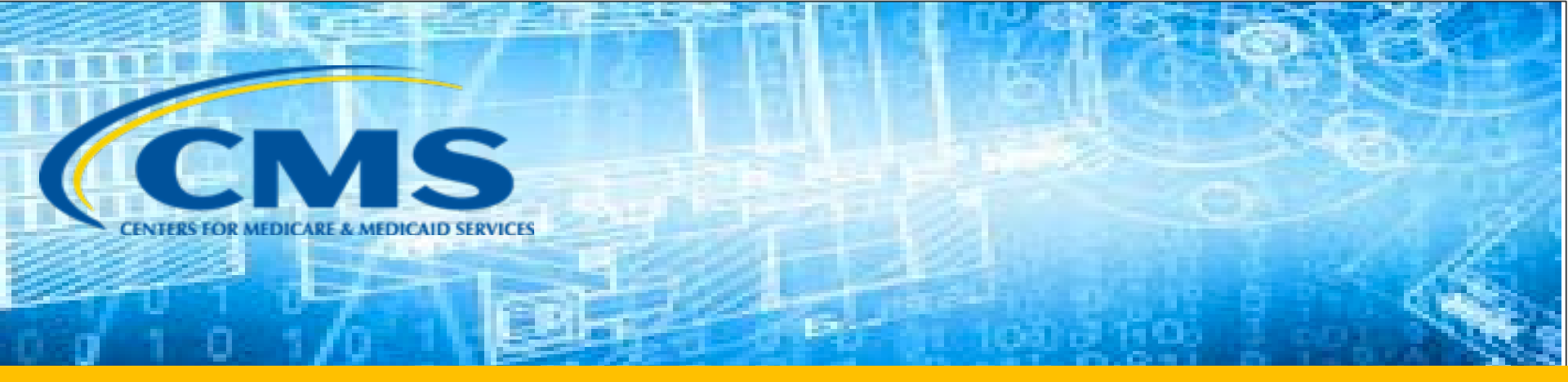

## WHY The MAO-004 Report

#### WHY The MAO-004 Report – Background

- When CMS calculates beneficiary risk scores, it uses diagnoses from the prior year, whether they were submitted by a FFS provider, or by a plan.
- For a diagnosis to be eligible for risk adjustment, it must be documented in a medical record from an acceptable provider type (hospital inpatient, hospital outpatient, or professional) and the result of a face-to-face visit. The objective of these rules is to ensure that we only use reasonably definitive diagnoses to predict costs. CMS has further established rules regarding which inpatient and outpatient facilities, and which professional encounters, are acceptable sources for risk adjustment-eligible diagnoses.

# WHY The MAO-004 Report – Background (continued)

- Historically, Medicare Advantage Organizations (MAOs) have done their own filtering and submitted to CMS risk adjustment eligible diagnoses in a minimum data set to the RAPS. Therefore, CMS has not needed to filter diagnoses submitted by MAOs in order to calculate risk scores.
- In submitting encounter data, unlike in RAPs data, MAOs are required to submit the full breadth of information regarding services furnished to a beneficiary. CMS must identify those diagnoses, on accepted Encounter Data Records submitted to EDS, that meet risk adjustment rules.
- These diagnoses that meet the risk adjustment rules are reported to the plans on the MAO-004 Report.

# Overview of the Encounter Data Filtering Process & The MAO-004 Report

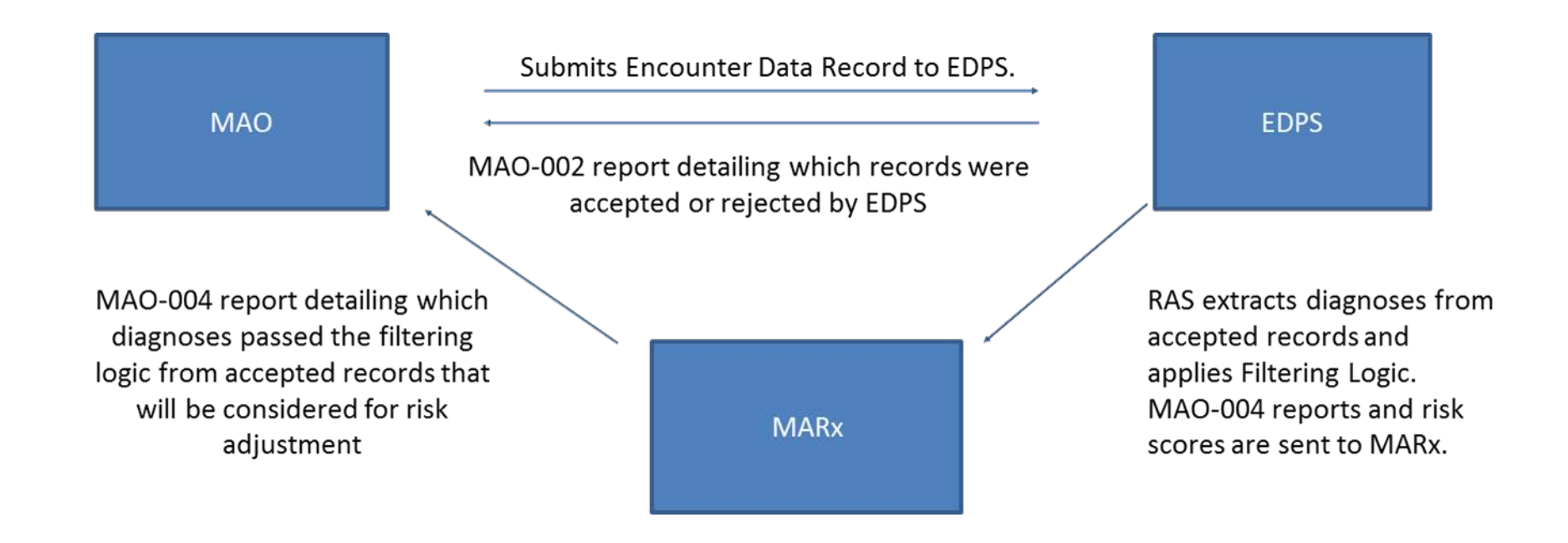

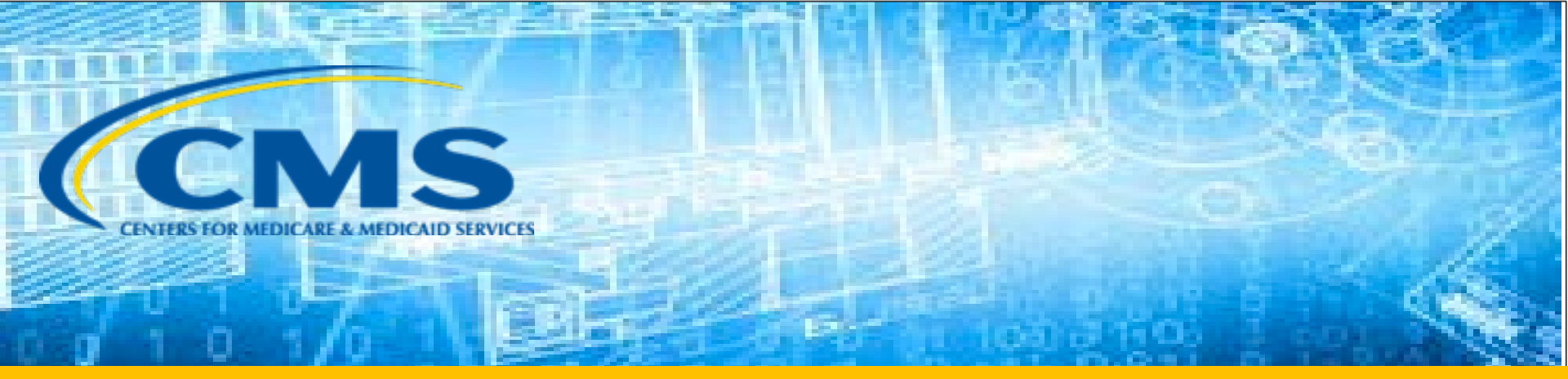

# WHEN Do Plans Receive The MAO-004 Reports?

#### WHEN Do Plans Receive The MAO-004 Reports?

- MAOs receive the MAO-004 Reports on a monthly basis; around the 22<sup>nd</sup>/23<sup>rd</sup> of each month
- Each monthly report contains risk adjustment eligible diagnoses that were submitted on encounter data and chart review records during the previous month
- An MAO will receive MAO-004 Report only if:
  - Criteria 1: The encounter data records are 2014 or later date of service (DOS)
  - Criteria 2: Those EDRs are accepted at the header level to EDS on the MAO-002 Report
  - Criteria 3: Diagnoses on these EDRs pass the CMS filtering logic

## Example

• In July 2016, Happy Health Plan submitted 60 EDRs to EDS with the following breakdown:

| Date of Service | Total EDRs<br>Submitted | MAO-002 Header<br>Accepted | MAO-002 Header<br>Rejected |
|-----------------|-------------------------|----------------------------|----------------------------|
| 2012            | 2                       | 2                          | 0                          |
| 2013            | 3                       | 3                          | 0                          |
| 2014            | 10                      | 9                          | 1                          |
| 2015            | 15                      | 15                         | 0                          |
| 2016            | 30                      | 25                         | 5                          |

## Example (continued)

- When should Happy Health Plan (HHP) be expecting to receive July 2016 MAO-004 Report?
  - 22<sup>nd</sup>/23<sup>rd</sup> August, 2016
- Which submissions month data will HHP's MAO-004 received on August 22<sup>nd</sup>/23<sup>rd</sup> 2016 MAO-004 contain?

Data submitted in July 2016

 Based on Criteria 1, which DOS will HHP's July MAO-004 report contain?

- 2014, 2015 & 2016

 Based on Criteria 2, how many EDRs will HHP's July MAO-004 report contain?

| 2014 | 2015 | 2016 |
|------|------|------|
| 9    | 15   | 25   |

# Example (continued)

• Out of the EDRs that were accepted, below is the breakdown of EDRs that passed the CMS filtering logic:

| DOS  | MAO-002 Header<br>Accepted | Passed CMS Encounter Data<br>Filtering Logic |
|------|----------------------------|----------------------------------------------|
| 2014 | 9                          | 9                                            |
| 2015 | 15                         | 15                                           |
| 2016 | 25                         | 20                                           |

 Question: Based on Criteria 3, diagnoses from how many of HHP's EDRs submitted in July 2016 will be in the MAO-004 received on August 22<sup>nd</sup>/23<sup>rd</sup> 2016?

| 2014 | 2015 | 2016 |
|------|------|------|
| 9    | 15   | 20   |

## Example Summary

 In Summary, HHP's MAO-004 Report received on August 22nd/23nd will contain diagnoses from a total of 44 records out of the 60 records submitted:

| Date of<br>Service | Total EDRs<br>Submitted | MAO-002<br>Header<br>Accepted | MAO-002<br>Header<br>Rejected | Failed CMS ED<br>Filtering Logic | Passed CMS ED<br>Filtering Logic &<br>MAO-004 |
|--------------------|-------------------------|-------------------------------|-------------------------------|----------------------------------|-----------------------------------------------|
| 2012               | 2                       | 2                             | 0                             | N/A                              | N/A                                           |
| 2013               | 3                       | 3                             | 0                             | N/A                              | N/A                                           |
| 2014               | 10                      | 9                             | 1                             | 0                                | 9                                             |
| 2015               | 15                      | 15                            | 0                             | 0                                | 15                                            |
| 2016               | 30                      | 25                            | 5                             | 5                                | 20                                            |
| TOTAL              | 60                      | 54                            | 6                             | 5                                | 44                                            |

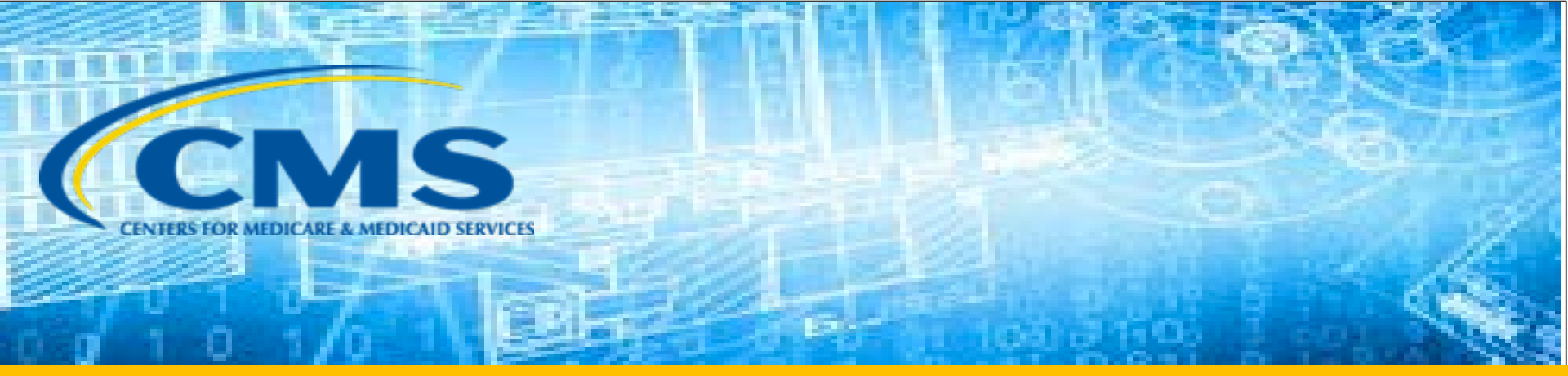

# WHERE Can Plans Find MAO-004 Reports?

## WHERE Can Plans Find MAO-004 Reports?

- MAO-004 Reports are sent to Plans through MARx
- The file naming convention for the MAO-004 Reports is as follows:
  - Gentran Mailbox/TIBCO MFT Internet Server: P.Rppppp.MAO004.Dyymmdd.Tttttttt
  - **Connect:Direct (Mainframe)**: zzzzzzz.Rppppp.MAO004.Dyymmdd.Tttttttt
  - Connect:Direct (Non-Mainframe): [directory]Rppppp.MAO004.Dyymmdd.Tttttttt,
- Where:
  - zzzzzzzz is the plan sponsor-provided high level qualifier
  - ppppp is the contract number, representing the contract that the MAO-004 report is for
  - yy is the two digit year when the file was sent
  - mm is the two digit month when the file was sent
  - dd is the two digit day when the file was sent
  - ttttttt is the timestamp, representing the time the file was sent

## WHERE Can Plans Find MAO-004 Reports?

#### Download through MARx UI

| File Edit View Favorites Tools H | lp                                                                                            |            |
|----------------------------------|-----------------------------------------------------------------------------------------------|------------|
| CMS                              | Medicare Advantage Prescription Drug                                                          | g (MARx)   |
| Welcome Beneficiaries            | Transactions Payments Rate Reports                                                            |            |
| Find Standard & Ad ho            |                                                                                               |            |
| Reports: Find (M601)             | User Role: Date:                                                                              | Print Help |
|                                  | Pick frequency.                                                                               |            |
|                                  | Once a frequency is selected, enter criteria and click "Find."                                |            |
|                                  | *Indicates required field                                                                     |            |
|                                  | *Frequency                                                                                    |            |
|                                  | MONTHLY     WEEKLY     DAILY     YEARLY                                                       |            |
|                                  | *Start Month *End Month                                                                       |            |
|                                  | 01/2014 11/2016<br>File Type<br>Report/Data File<br>RISK ADJUSTMENT ELIGIBLE DIAGNOSIS REPORT |            |
|                                  | Contract #<br>H1234                                                                           |            |
|                                  | Find Reset                                                                                    |            |

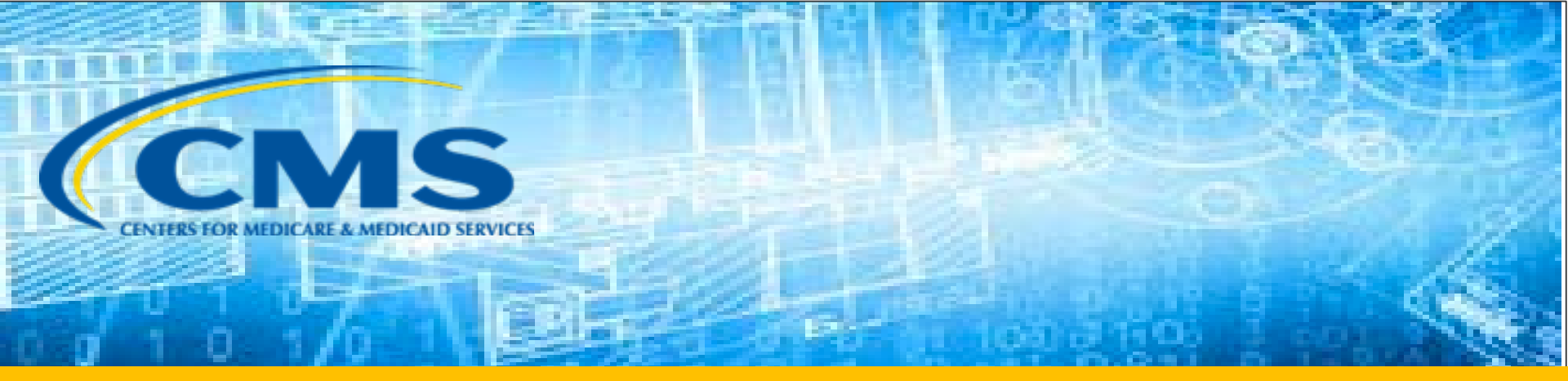

# WHAT Are the Contents of the MAO-004 Reports?

#### Definitions

**Phase I MAO-004 Reports:** These are the version of the reports the MAOs have been receiving since December 2015.

**Phase II MAO-004 Reports:** These are the version of the reports the MAOs will begin receiving in the fall of 2016 with the revised template & corrections to errors – on which this presentation will focus.

#### MAO-004 Report Header

| <u>#</u> | <u>Item</u>                          | <u>Notes</u>                                                           | <u>Length</u> | <u>Starting</u><br><u>Position</u> | Ending<br>Position | <u>Format</u>                              |
|----------|--------------------------------------|------------------------------------------------------------------------|---------------|------------------------------------|--------------------|--------------------------------------------|
| 1        | Record Type                          | 0=Header                                                               | 1             | 1                                  | 1                  | Numeric, no commas and/or decimals         |
| 2        | Delimiter                            |                                                                        | 1             | 2                                  | 2                  | Uses the * character                       |
| 3        | Report ID                            | Value is 'MAO-004'                                                     | 7             | 3                                  | 9                  | Alpha Numeric                              |
| 4        | Delimiter                            |                                                                        | 1             | 10                                 | 10                 | Uses the * character                       |
| 5        | Medicare<br>Advantage<br>Contract ID | Medicare Contract ID assigned to the submitting contract               | 5             | 11                                 | 15                 | Alpha Numeric                              |
| 6        | Delimiter                            |                                                                        | 1             | 16                                 | 16                 | Uses the * character                       |
| 7        | Report Date                          | Date of report creation                                                | 8             | 17                                 | 24                 | Numeric, format CCYYMMDD                   |
| 8        | Delimiter                            |                                                                        | 1             | 25                                 | 25                 | Uses the * character                       |
| 9        | Report<br>Description                | Value is "Encounter Data<br>Diagnosis Eligible for Risk<br>Adjustment" | 53            | 26                                 | 78                 | Alpha Numeric, left justify,<br>blank fill |
| 10       | Delimiter                            |                                                                        | 1             | 79                                 | 79                 | Uses the * character                       |
| 11       | Filler                               |                                                                        | 30            | 80                                 | 109                | Spaces                                     |
| 12       | Delimiter                            |                                                                        | 1             | 110                                | 110                | Uses the * character                       |
| 13       | Submission File<br>Type              | Value of 'PROD,' for production and 'TEST' for test files              | 4             | 111                                | 114                | Alpha Numeric                              |
| 14       | Delimiter                            |                                                                        | 1             | 115                                | 115                | Uses the * character                       |
| 15       | Filler                               |                                                                        | 385           | 116                                | 500                | Spaces                                     |

#### MAO-004 Report Detail

| <u>#</u> | <u>Item</u>                    | <u>Notes</u>                                                                                                    | <u>Length</u> | <u>Starting</u><br>Position | <u>Ending</u><br>Position | <u>Format</u>                         |
|----------|--------------------------------|----------------------------------------------------------------------------------------------------|---------------|-----------------------------|---------------------------|---------------------------------------|
| 1        | Record Type                    | 1=Detail                                                                                                    | 1             | 1                           | 1                         | Numeric, no commas<br>and/or decimals |
| 2        | Delimiter                      |                                                                                                    | 1             | 2                           | 2                         | Uses the * character                  |
| 3        | Report ID                      | Value is 'MAO-004'                                                                                                    | 7             | 3                           | 9                         | Alpha Numeric                         |
| 4        | Delimiter                      |                                                                                                    | 1             | 10                          | 10                        | Uses the * character                  |
| 5        | Medicare Advantage Contract ID | Medicare Contract ID assigned to the submitting contract                                                                                                    | 5             | 11                          | 15                        | Alpha Numeric                         |
| 6        | Delimiter                      |                                                                                                    | 1             | 16                          | 16                        | Uses the * character                  |
| 7        | Beneficiary HICN               | Beneficiary Health Insurance Claim Number                                                                                                    | 12            | 17                          | 28                        | Alpha Numeric                         |
| 8        | Delimiter                      |                                                                                                    | 1             | 29                          | 29                        | Uses the * character                  |
| 9        | Encounter ICN                  | Encounter Data System (EDS) Internal Control<br>Number. In encounter data, only 13 spaces<br>represent the ICN; however, there are 44 spaces<br>on the records to allow enhancement of the ICN.                                                                                                    | 44            | 30                          | 73                        | Numeric                               |
| 10       | Delimiter                      |                                                                                                    | 1             | 74                          | 74                        | Uses the * character                  |
| 11       | Encounter Type Switch          | This field can take on 9 different values: "1" =<br>original encounter, "2" = Void to an original<br>Encounter, "3"= Replacement to an original<br>Encounter, "4" = Linked Chart Review, "5"= Void<br>to a Linked Chart Review, "6"=Replacement to a<br>Linked Chart Review; "7"=Unlinked Chart Review;<br>"8"=Void to an unlinked chart review;<br>"9"=Replacement to an unlinked chart review | 1             | 75                          | 75                        | Alpha Numeric                         |
| 12       | Delimiter                      |                                                                                                    | 1             | 76                          | 76                        | Uses the * character                  |
| 13       | Original Encounter ICN         | Encounter Data System (EDS) Internal Control<br>Number. This field in an Adjustment or Linked<br>Chart Review contains the ICN of the<br>claim/encounter to which the adjustment or<br>linked chart review links. It will be blank on<br>Original encounters (and Unlinked Chart<br>Reviews).                                                                                                   | 44            | 77                          | 120                       | Numeric<br>2                          |

## MAO-004 Report Detail (continued)

| <u>#</u> | <u>Item</u>                  | Notes                                                                         | <u>Length</u> | Starting<br>Position | Ending<br>Position | Format                      |
|----------|------------------------------|-------------------------------------------------------------------------------|---------------|----------------------|--------------------|-----------------------------|
| 1 1      | Delineiten                   |                                                                               | 1             | <u>FUSILIUII</u>     | <u>FUSICIOII</u>   |                             |
| 14       | Delimiter                    |                                                                               | 1             | 121                  | 121                | Uses the * character        |
| 15       | Plan Submission<br>Date      | Identifies MAO data<br>submission date                                        | 8             | 122                  | 129                | Numeric, format<br>CCYYMMDD |
| 16       | Delimiter                    |                                                                               | 1             | 130                  | 130                | Uses the * character        |
| 17       | Processing Date              | Identifies Encounter Data<br>Processing System (EDPS)<br>processing date.     | 8             | 131                  | 138                | Numeric, format<br>CCYYMMDD |
| 18       | Delimiter                    |                                                                               | 1             | 139                  | 139                | Uses the * character        |
| 19       | "From" Date of<br>Service    | The beginning of a provided service                                           | 8             | 140                  | 147                | Numeric, format<br>CCYYMMDD |
| 20       | Delimiter                    |                                                                               | 1             | 148                  | 148                | Uses the * character        |
| 21       | "Through" Date of<br>Service | The end date for a provided service.                                          | 8             | 149                  | 156                | Numeric, format<br>CCYYMMDD |
| 22       | Delimiter                    |                                                                               | 1             | 157                  | 157                | Uses the * character        |
| 23       | Claim Type                   | Type of Claim: Professional,<br>Inpatient, or Outpatient<br>(Values: P, I, O) | 1             | 158                  | 158                | Alpha Numeric               |
| 24       | Delimiter                    |                                                                               | 1             | 159                  | 159                | Uses the * character        |

## MAO-004 Report Detail (continued)

| <u>#</u> | <u>Item</u>        | Notes                                                                                                    | <u>Length</u> | <u>Starting</u><br>Position | Ending Position | <u>Format</u>           |
|----------|--------------------|----------------------------------------------------------------------------------------------------|---------------|-----------------------------|-----------------|-------------------------|
| 25       | Diagnosis Code     | ICD-9 codes will be accepted prior to the ICD-10 implementation date. Only ICD-10 codes will be accepted starting with ICD-10 implementation date.                                                                                                    | 7             | 160                         | 166             | Alpha Numeric           |
| 26       | Delimiter          |                                                                                                    | 1             | 167                         | 167             | Uses the *<br>character |
| 27       | Diagnosis ICD      | ICD code for Diagnosis (9 or 0). 9=ICD-9 and 0=ICD-10                                                                                                    | 1             | 168                         | 168             | Alpha Numeric           |
| 28       | Delimiter          |                                                                                                    | 1             | 169                         | 169             | Uses the *<br>character |
| 29       | Add or Delete flag | This will flag a diagnosis if it is an add or delete.<br>A=Add, D=Delete. Original encounters which Add<br>diagnoses, and Replacements that effectively Add<br>or Delete diagnoses, shall be flagged with A or D<br>accordingly. Replacements that have no effect on<br>the diagnoses submitted in the Original<br>encounter are not reported again in the MAO-<br>004 report in the submission month of the<br>Replacement, as the diagnoses in the Original<br>submission stand as originally submitted. | 1             | 170                         | 170             | Alpha Numeric           |
| 30       | Delimiter          |                                                                                                    | 1             | 171                         | 171             | Uses the *<br>character |
| 31       | Diagnosis Codes    | This field represents up to 11 (for Professional) or<br>up to 24 (for Institutional) occurrences of the<br>diagnosis codes along with the corresponding<br>Diagnosis ICD and Add or Delete flag (field #25-30<br>values).                                                                                                    | 288           | 172                         | 459             | Alpha Numeric           |
| 32       | Filler             |                                                                                                    | 41            | 460                         | 500             | Spaces                  |

#### MAO-004 Report Trailer

| <u>#</u> | <u>ltem</u>                          | <u>Notes</u>                                                   | <u>Length</u> | <u>Starting</u><br>Position | <u>Ending</u><br>Position | <u>Format</u>                         |
|----------|--------------------------------------|----------------------------------------------------------------|---------------|-----------------------------|---------------------------|---------------------------------------|
| 1        | Record Type                          | 9=Trailer                                                      | 1             | 1                           | 1                         | Numeric, no commas and/or<br>decimals |
| 2        | Delimiter                            |                                                                | 1             | 2                           | 2                         | Uses the * character                  |
| 3        | Report ID                            | Value is 'MAO-004'                                             | 7             | 3                           | 9                         | Alpha Numeric                         |
| 4        | Delimiter                            |                                                                | 1             | 10                          | 10                        | Uses the * character                  |
| 5        | Medicare<br>Advantage<br>Contract ID | Medicare Contract ID<br>assigned to the submitting<br>contract | 5             | 11                          | 15                        | Alpha Numeric                         |
| 6        | Delimiter                            |                                                                | 1             | 16                          | 16                        | Uses the * character                  |
| 7        | Total Number of<br>Records           | Count of records on this report                                | 18            | 17                          | 34                        | Numeric, no commas and/or decimals    |
| 8        | Delimiter                            |                                                                | 1             | 35                          | 35                        | Uses the * character                  |
| 9        | Filler                               |                                                                | 465           | 36                          | 500                       | Spaces                                |

#### Definitions:

- Add: All diagnoses submitted on original encounters, unlinked chart reviews, non-delete linked chart reviews, and diagnoses reported on an accepted replacement that were not previously submitted and accepted original encounter or chart review are considered "Adds."
- **Delete**: All diagnoses submitted on void encounters, void chart reviews, linked chart review deletes, and diagnoses not submitted on the latest accepted replacement encounter, but were submitted on a previously accepted encounter the replacement is linked to.

#### Definitions:

- Acceptable HCPCS code: The HCPCS code submitted on the encounter or chart review record is found on the Medicare CPT/HCPCS list.
- Encounter Family: A group of encounter data records that are linked by an ICN(s) (can include original encounter data records, original chart review records, replacements, and voids).

#### Scenario 1:

Happy Health Plan submitted an original encounter ICN 1234 with ICD-10 diagnoses AAA, BBB, CCC. Encounter 1234 was accepted into EDS and **it passes** the CMS filtering logic.

AAA\*0\*A\*BBB\*0\*A\*CCC\*0\*A

#### Scenario 2:

Happy Health Plan submitted an original encounter ICN 1234 with ICD-10 diagnoses AAA, BBB, CCC. Encounter 1234 was accepted into EDS and **it passes** the CMS filtering logic. Happy Health Plan submitted a replacement encounter data record ICN 9876 with ICD-10 diagnoses AAA, BBB, GGG linked to ICN 1234. Encounter 9876 **passes** the CMS filtering logic.

#### GGG\*0\*A\*CCC\*0\*D

- GGG was not on the original encounter; therefore, it is reported as an "Add" since it was reported for the first time on the replacement encounter.
- CCC was on the original, and has been reported on the MAO-004 Report before as an "Add." However, it is not on the replacement; therefore, the MAO-004 reports CCC as a "Delete" for the month when the replacement encounter was submitted.
- AAA & BBB were on the original encounter and have been reported as an "Add" before, therefore, they are not reported on the MOA-004 again as an "Add."

#### Scenario 3:

Happy Health Plan submitted an original encounter ICN 2345 with ICD-10 diagnoses XXX, YYY, ZZZ. EDR 2345 **does not pass** the CMS filtering logic.

No diagnoses will be reported

#### Scenario 4:

Happy Health Plan, contract H1234, submitted an original encounter ICN 2345 with 27 ICD-10 diagnoses AAA, BBB, CCC ...... YYY, ZZZ, AAB. EDR 2345 **passes** the CMS filtering logic.

Diagnoses AAA, BBB, CCC ...... YYY, will be reported on one line of the MAO-004 report. Diagnosis code ZZZ and AAB will be reported on a second line that is identical to the first except for the diagnosis codes.

1\*MAO-004\*H1234...\*2345\*1\*...\*AAA\*0\*A\*BBB\*0\*A\*CCC\*0\*A\*.....\*YYY\*0\*A 1\*MAO-004\*H1234...\*2345\*1\*...\*ZZZ\*0\*A\*AAB\*0\*A

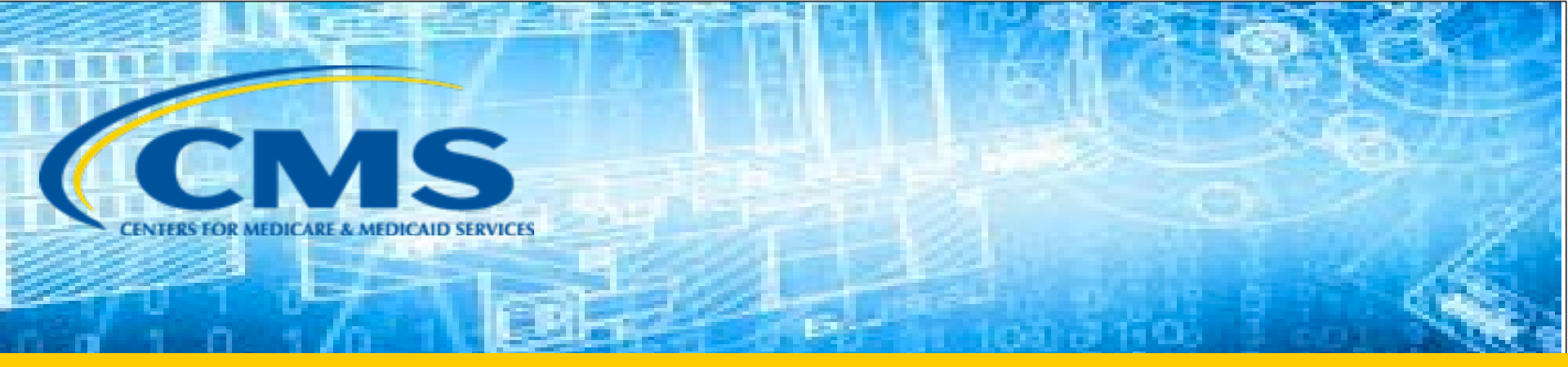

## MAO-002 Report

#### Recent MAO-002 Report Updates

| ListServ Release Date | ListServ Information                                                                                                    |
|-----------------------|----------------------------------------------------------------------------------------------------|
| August 30, 2016       | Future enhancement for the edit<br>logic of informational error code<br>22100 - Rev Code 0023 Invalid for<br>DOS.                    |
| October 5, 2016       | Restoration of MAO-002 Reports<br>based on the date that the report<br>was originally distributed to an<br>MAO, MMP or other entity. |

#### MAO-002 Processing Status Report – Flat File Layout

| HEADER<br>RECORD |                                     | There is only one header<br>record perfile.                                                            |        |                                        |
|------------------|-------------------------------------|----------------------------------------------------------------------------------------------------|--------|----------------------------------------|
| Position(s)      | Item                                | Notes                                                                                                  | Length | Form at                                |
| 1                | Record Type                         | 0=Header                                                                                               | 1      | Numeric, no commas<br>and/or decimals. |
| 2                | Delimiter                           |                                                                                                    | . 1    | Uses the * character value             |
| 3-9              | Report ID                           | Value is<br>" <b>MAO-002"</b>                                                                          | 7      | Alpha Numeric                          |
| 10               | Delimiter                           | 8                                                                                                    | 1      | Uses the * character value             |
| 11-18            | Report Date                         | Date that the report was created by EDPSC.                                                             | 8      | Numeric, format<br>CCYYMMDD            |
| 19               | Delimiter                           |                                                                                                    | . 1    | Uses the * character value             |
| 20-27            | Transaction<br>Date                 |                                                                                                    | 8      | Numeric, format<br>CCYYM MDD           |
| 28               | Delimiter                           |                                                                                                    | 1      | Uses the * character value             |
| 29-67            | Report<br>Description               | Value is<br>"Encounter Data<br>Processing Status<br>Report"                                            | 39     | Alpha Numeric                          |
| 68               | Delimiter                           | e                                                                                                    | 1      | Uses the * character value             |
| 69-73            | Filler                              |                                                                                                    | 5      | Blank – (Removal of<br>Contract ID)    |
| 74               | Delimiter                           |                                                                                                    | 1      | Uses the * character value             |
| 75-104           | Submission<br>Interchange<br>Number | Interchange Sender ID<br>(ISA06) + Interchange<br>Control Number (ISA13) +<br>Interchange Date (ISA09) | 30     | Alpha Numeric                          |
| 105              | Delimiter                           | a.                                                                                                    | . 1    | Uses the * character value             |
| 106-108          | Record Type                         | Value is <b>"INS", "PRO",</b><br>"DME"                                                                 | 3      | Alpha Numeric                          |
| 109              | Delimiter                           |                                                                                                    | 1      | Uses the * character value             |
| 110-113          | Submission<br>File Type             | Value is <b>"TEST"</b> or<br><b>"PROD"</b>                                                             | 4      | Alpha Numeric                          |
| 114              | Delimiter                           | s                                                                                                    | 1      | Uses the * character value             |
| 115-160          | Filler                              |                                                                                                    | 46     | Spaces                                 |

#### MAO-002 Processing Status Report – Flat File Layout (continued)

| DETAIL<br>RECORD |                                      | There may be multiple<br>detail records per encounter lir<br>dependent upon the number                                                                                                    | 1e     |                                         |
|------------------|--------------------------------------|----------------------------------------------------------------------------------------------------|--------|-----------------------------------------|
|                  |                                      | of errors on a line. Up to<br>10 errors will be reported for a                                                                                                    | n      |                                         |
| Position(s)      | Item                                 | Notes                                                                                                    | Length | Format                                  |
| 1                | Record Type                          | 1=Detail                                                                                                    | 1      | Numeric, no commas<br>and /or decimals. |
| 2                | Delimiter                            |                                                                                                    | 1      | Uses the *character value               |
| 3-9              | ReportID                             | Value is<br>"MAO-002"                                                                                                    | 7      | Alpha Numeric                           |
| 10               | Delimiter                            |                                                                                                    | 1      | Uses the *character value               |
| 11-15            | Medicare<br>Advantage<br>Contract ID | Medicare Contract ID<br>assigned to the MA Plan                                                                                                    | 5      | Alpha Numeric                           |
| 16               | Delimiter                            |                                                                                                    | 1      | Uses the *character value               |
| 17-54            | Plan ID (OCN)                        | Plan internal encounter<br>control number.                                                                                                    | 38     | Alpha Numeric                           |
| 55               | Delimiter                            |                                                                                                    | 1      | Uses the * character value              |
|                  | ICN                                  | In encounter data, only 13<br>spaces represent the ICN<br>however 44 spaces are<br>coded to allow<br>enhancement of the ICN.                                                                                                    |        |                                         |
| 100              | Delimiter                            |                                                                                                    | 1      | Uses the *character value               |
| 101-103          | Encounter<br>Line Number             | Internal line number<br>generated by EDPS. For<br>any given ICN (claim<br>document) the line<br>numbers will start from<br>"000" representing the<br>claim level, the first<br>encounter line will start<br>from "001" and increment<br>by 1 for every additional<br>line. | 3      | Numeric, no commas<br>and /or decimals. |
| 104              | Delimiter                            |                                                                                                    | 1      | Uses the *character value               |
| 105-112          | Encounter<br>Status                  | Value is<br>"Accepted" or "Rejected"                                                                                                    | 8      | Alpha Numeric                           |
| 113              | Denmiter                             |                                                                                                    | 1      | Uses the *character valu                |
| 114-118          | Error Code                           |                                                                                                    | 5      | Alpha Numeric                           |
| 119              | Delimiter                            |                                                                                                    | 1      | Uses the *character valu                |
| 120-159          | Error Description                    | n associated<br>with error code                                                                                                    | 40     | Alpha Numeric                           |
|                  |                                      | identified.                                                                                                    |        |                                         |
| 110              | D-linitary                           |                                                                                                    | 1      | Uses the *character valu                |

Note: Diagnoses from "Accepted" encounters that pass the filtering logic will display on a corresponding MAO-004 Report.

#### MAO-002 Processing Status Report – Flat File Layout (continued)

| TRAILER<br>(TOTALS)<br>RECORD |                                                      |                                |        |                                                |
|-------------------------------|------------------------------------------------------|--------------------------------|--------|------------------------------------------------|
| Position(s)                   | Item                                                 | Notes                          | Length | Format                                         |
| 1                             | Record Type                                          | 9=Trailer                      | 1      | Numeric, no commas<br>and /or decimals.        |
| 2                             | Delimiter                                            |                                | 1      | Uses the *character value                      |
| 3-9                           | ReportID                                             | Value is<br>" <b>MAO-002</b> " | 7      | Alpha Numeric                                  |
| 10                            | Delimiter                                            |                                | 1      | Uses the *character value                      |
| 11-18                         | Total Number<br>of Processing<br>Errors              |                                | 8      | Numeric, no commas<br>and/or decimals.         |
| 19                            | Delimiter                                            | 20                             | . 1    | Uses the *character value                      |
| 20-27                         | Total Number<br>of Encounter Li<br>Accepted          | nes                            | 8      | Numeric, no commas<br>and/or decimals.         |
| 28                            | Delimiter                                            |                                | 1      | Uses the *character value                      |
| 29-36                         | Total Number<br>of Encounter Li<br>Rejected          | nes                            | 8      | Numeric, no commas<br>and/or decimals.         |
| 37                            | Delimiter                                            | (>)                            | 1      | Uses the *character value                      |
| 38-45                         | Total Number<br>of Encounter Li<br>Submitted         | ines                           | 8      | Numeric, no commas<br>and/or decimals.         |
| 46                            | Delimiter                                            | \$3);                          | 1      | Uses the *character value                      |
| 47-54                         | Total Number<br>of Encounter Records<br>Accented     |                                | . 8    | Numeric, no<br>commas and/or<br>decimals.      |
| 55                            | Delimiter                                            |                                | 1      | Uses the *character value                      |
| 56-63                         | Total Number of<br>Encounter Records Rejected        |                                | 8      | Numeric, no commas<br>and/or decimals.         |
| 64                            | Delimiter                                            |                                | 1      | Uses the *character value                      |
| 65-72                         | Total Number of<br>Encounter<br>Records<br>Submitted | of                             | 8      | Total Number of Encounter<br>Records Submitted |
| 73                            | Delimiter                                            | 90                             | . 1    | Uses the *character value                      |
| 74-160                        | Filler                                               |                                | 87     | Spaces                                         |

#### MAO-002 Formatted Report Layout

#### MAO-002 Report – Accepted

| D:\CSSC\MAO-002 Encounter Processing Report (enhanced) - Formatted Report Layout.txt Friday, August 31, 2012 11:14 AM                                           |                                                                          |                                                 |                                                                      |                                                             | Friday, August 31, 2012 11:14 AM                    |
|----------------------------------------------------------------------------------------------------|--------------------------------------------------------------------------|-------------------------------------------------|----------------------------------------------------------------------|-------------------------------------------------------------|-----------------------------------------------------|
|                                                                                                    | Encounter Data Process<br>Report Run Date 08/2<br>Medicare Advantage Con | ing Status Re<br>23/2012 11:58<br>ntract ID: H  | eport<br>BAM<br>9997                                                 |                                                             |                                                     |
| TEST                                                                                                    |                                                                          |                                                 |                                                                      |                                                             |                                                     |
| Page 1<br>Report ID: MAO-002                                                                                                    |                                                                          | Submission                                      | Interchange<br>Repor<br>Transaction                                  | Number:<br>t Date:<br>n Date:                               | ENH99991240000020120822<br>08/23/2012<br>08/22/2012 |
| Record Type Plan Encounter ID (CCN)                                                                                                    | Encounter ICN                                                            | Encounter<br>Line<br>Number                     | Encounter<br>Status                                                  | Error                                                       | Error Description                                   |
| PRO 07520534                                                                                                    | E212031011480TEST                                                        | 000<br>001<br>002<br>003<br>004<br>005          | Accepted<br>Accepted<br>Accepted<br>Accepted<br>Accepted<br>Accepted | -<br>-<br>-<br>-<br>-                                       |                                                     |
| TOTALS:                                                                                                    |                                                                          |                                                 |                                                                      |                                                             |                                                     |
| Total Processing Errors: 0<br>Total Number of Encounter Lines Accepted<br>Total Number of Encounter Lines Rejected<br>Total Number of Encounter Lines Submitted | Total Numbe<br>Total Numbe<br>Total Numbe                                | er of Encount<br>er of Encount<br>er of Encount | er Reco<br>er Reco<br>er Reco                                        | ords Accepted : 1<br>ords Rejected : 0<br>ords Submitted: 1 |                                                     |

• Note: "Accepted" encounters will display on a corresponding MAO-004 Report.

#### MAO-002 Formatted Report Layout (continued)

#### MAO-002 Report - Rejected

| D:\CSSC\MAO-002 Encounter Processing Report (enhanced) - Formatted Report Layou | ut.txt                                                            |                                                |                     | Friday, August 31, 2012 11:14 AM |
|---------------------------------------------------------------------------------|-------------------------------------------------------------------|------------------------------------------------|---------------------|----------------------------------|
| Encour<br>Rep<br>Medio                                                          | nter Data Processin<br>port Run Date 08/23<br>care Advantage Cont | ng Status Re<br>2/2012 11:58.<br>tract ID: H9  | eport<br>AM<br>9997 |                                  |
| TEST                                                                            |                                                                   |                                                |                     |                                  |
| Page 1                                                                          |                                                                   | Submission                                     | Interchange         | Number: ENH999912400000020120822 |
| Report ID: MAO-002                                                              |                                                                   |                                                | Transactio          | n Date: 08/22/2012               |
| Record Type Plan Encounter ID (CCN) Encour                                      | nter ICN                                                          | Encounter<br>Line<br>Number                    | Encounter<br>Status | Error Error Description          |
| PRO 07520534 E21203                                                             | 31011480TEST                                                      | 000                                            | Rejected            |                                  |
| TOTALS:                                                                         |                                                                   | 001                                            | Rejected            | 98325 Service Line(s) Duplicated |
| Total Processing Errors. U                                                      |                                                                   | Total Numbe                                    | r of Encount        | er Records Accepted . 0          |
| Total Number of Encounter Lines Rejected : 2                                    |                                                                   | Total Number of Encounter Records Rejected : 1 |                     |                                  |
| Total Number of Encounter Lines Submitted: 2                                    |                                                                   | Total Numbe                                    | r of Encount        | er Records Submitted: 1          |

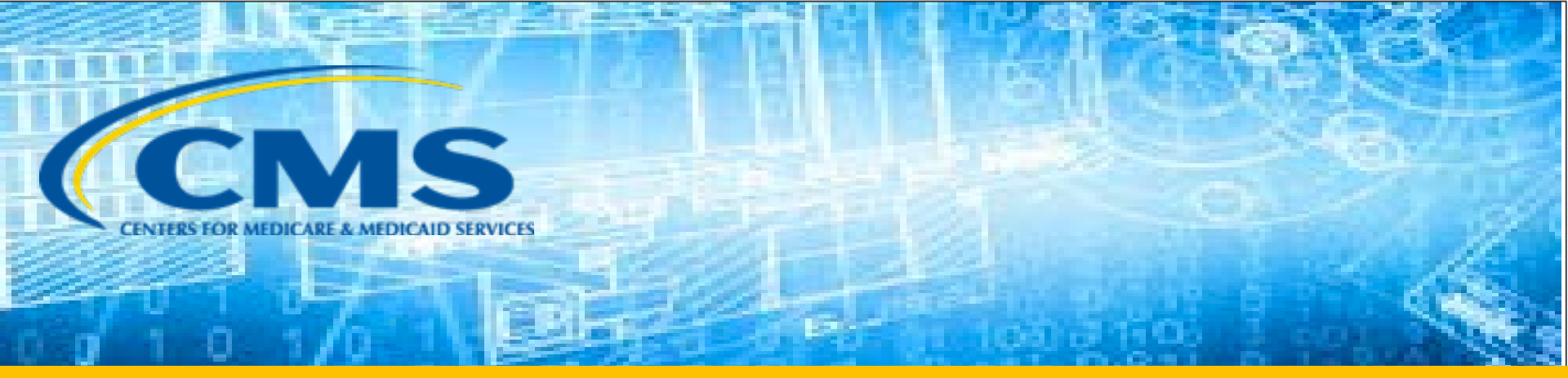

# HOW Do Plans Map MAO-004 & MAO-002 Reports?

#### HOW Do Plans Map MAO-004 & MAO-002 Reports?

- Recommended fields to map MAO-002 Accepted EDRs to MAO-004 Reports
  - Encounter ICN (Detail #9)
  - Header From Date of Service (Detail #19)
  - Header Through Date of Service (Detail #21)

Quick Checklist To Map Missing MAO-004 Reports, EDRs, Or Diagnoses On The MAO-004

- ✓ Did the MAO submit 2014 and later data during that submission month?
- ✓ Were the EDRs' MAO-002 Headers accepted by EDS?
- Did the EDRs pass the CMS published filtering logic for each specific Encounter Type – Professional, Outpatient, Inpatient?
- ✓ If questions remain, please send ICN scenarios to the <u>encounterdata@cms.hhs.gov</u>

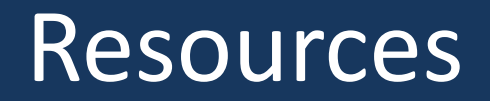

#### **CMS Final Filtering Memo**

http://csscoperations.com/internet/cssc3.nsf/DocsCat/A5GM6K3403

#### Acceptable Risk Adjustment CPT/HCPCS List

<u>https://www.cms.gov/Medicare/Health-</u> <u>Plans/MedicareAdvtgSpecRateStats/Risk-Adjustors-Items/CPT-</u> <u>HCPCS.html?DLPage=1&DLEntries=10&DLSort=0&DLSortDir=descending</u>

#### MAO-004 Phase 2 Memo & Layout

http://csscoperations.com/internet/cssc3.nsf/DocsCat/ACHPHW3337

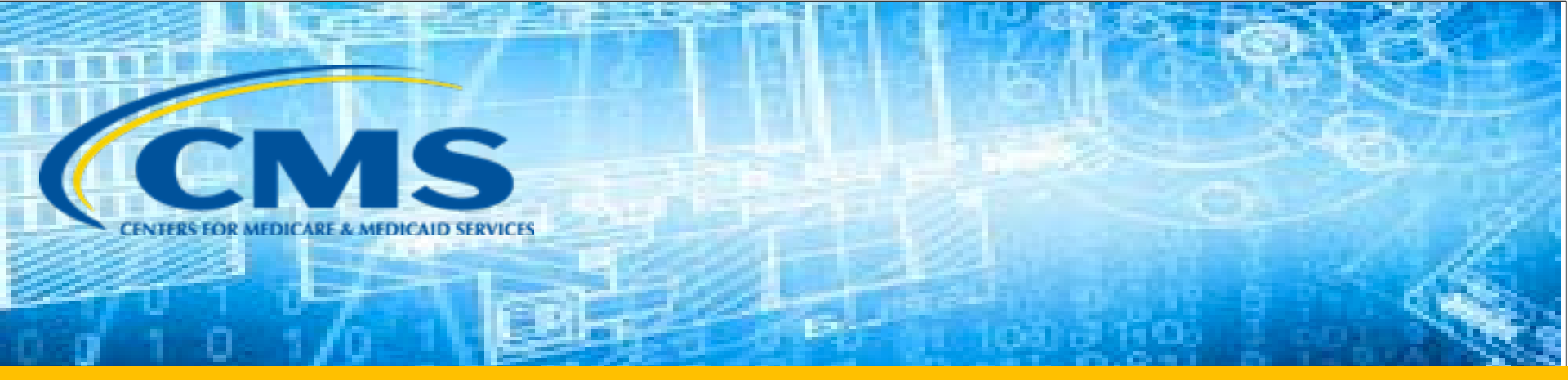

## **EDS Chart Review**

## **Chart Review Submission**

- Chart review encounters may be submitted for the following reasons:
  - Add specific diagnoses to full encounters,
  - Delete specific diagnoses from full encounters,
  - Replace one chart review encounter with another chart review encounter, or
  - Void a previously accepted chart review encounter

## Chart Review Submission (continued)

- In addition to submitting encounters, plan sponsors are also allowed to submit encounter data records that reflect chart reviews. The chart review records allow MAOs to:
  - Submit additional diagnoses that were not submitted on the encounter
  - Delete diagnoses via linked chart review that had been submitted on a previouslysubmitted encounter

## Linked and Unlinked Chart Review

- Linked Chart Review defines an encounter data record that is linked or referenced by the ICN assigned to a previouslysubmitted and accepted encounter.
- Unlinked Chart Review defines an encounter that is not linked to a previously-submitted and accepted encounter.
- Chart review records must be submitted using at least the Minimum Data Elements.
- Linked chart review records containing E-codes or Manifestation codes must include the primary diagnosis code identified on the encounter data record to which the chart review record is linked or the EDS will reject the encounter.

#### **Chart Review Indicators**

- The EDS recognizes that an MAO has submitted a chart review record when the Loop 2300, PWK segment is populated with the following values:
  - PWK01 = '09"
  - PWK02 = 'AA'

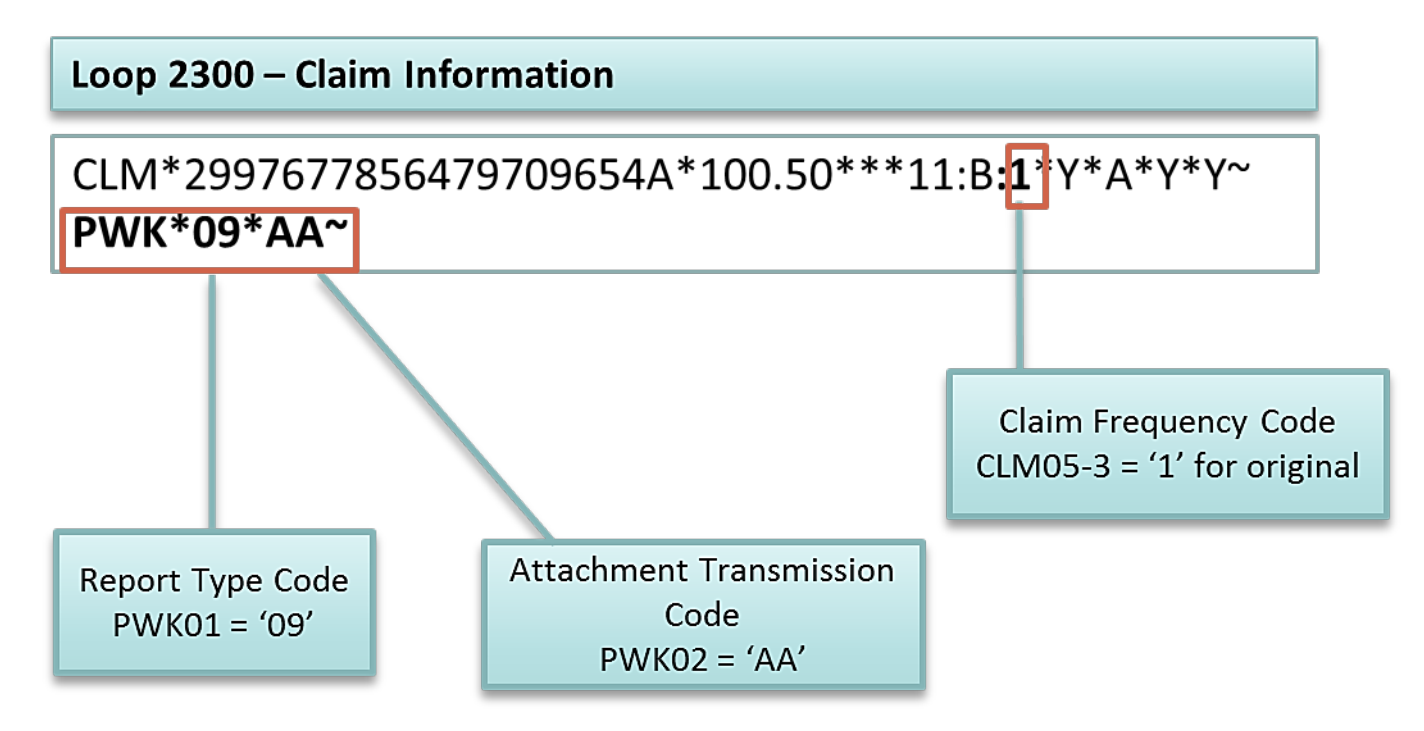

## **Unlinked Chart Review Indicators**

• Data elements to identify an unlinked chart review:

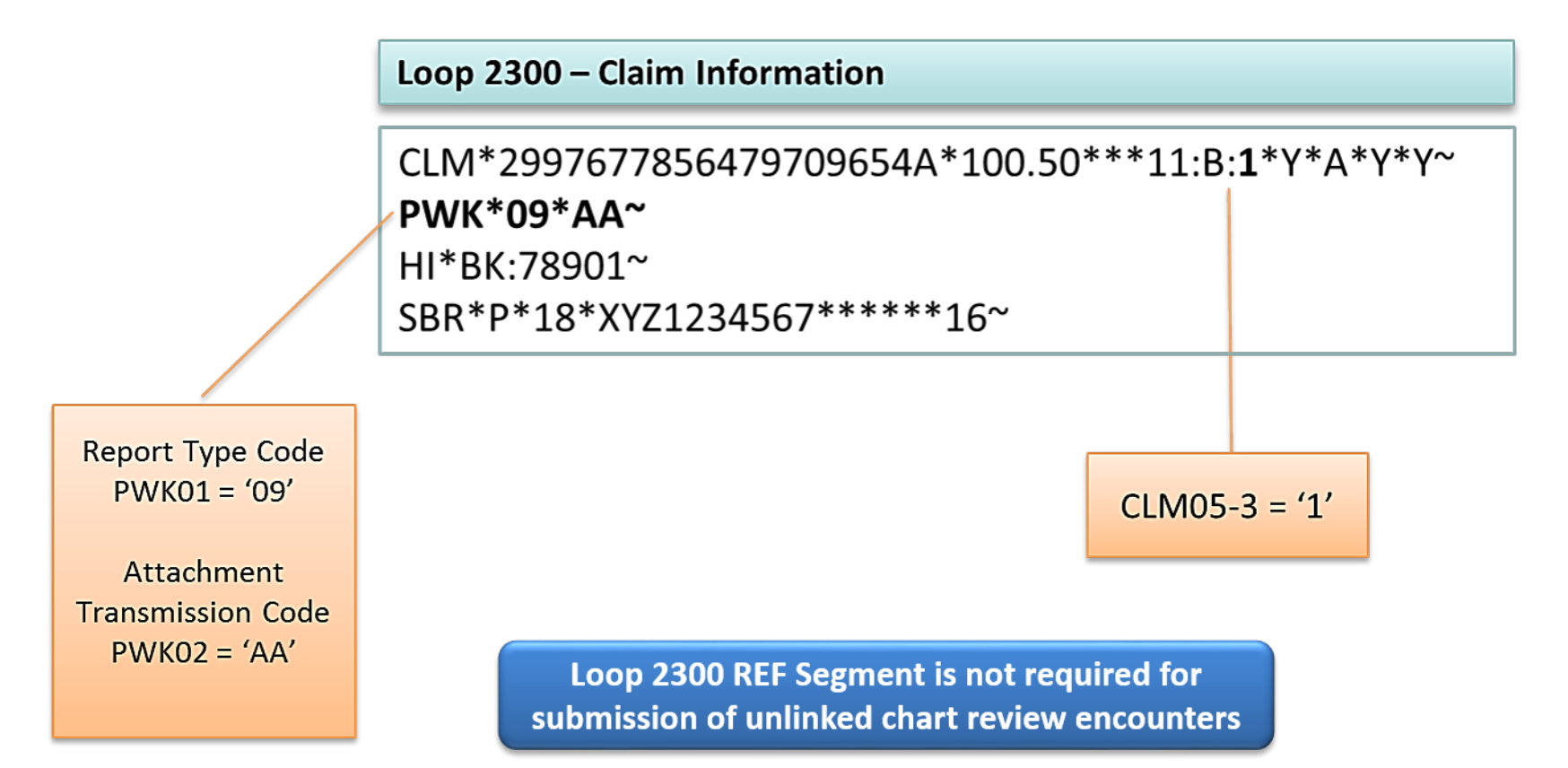

#### Add Diagnosis to Linked Chart Review Record

• Data elements to add a diagnosis code(s):

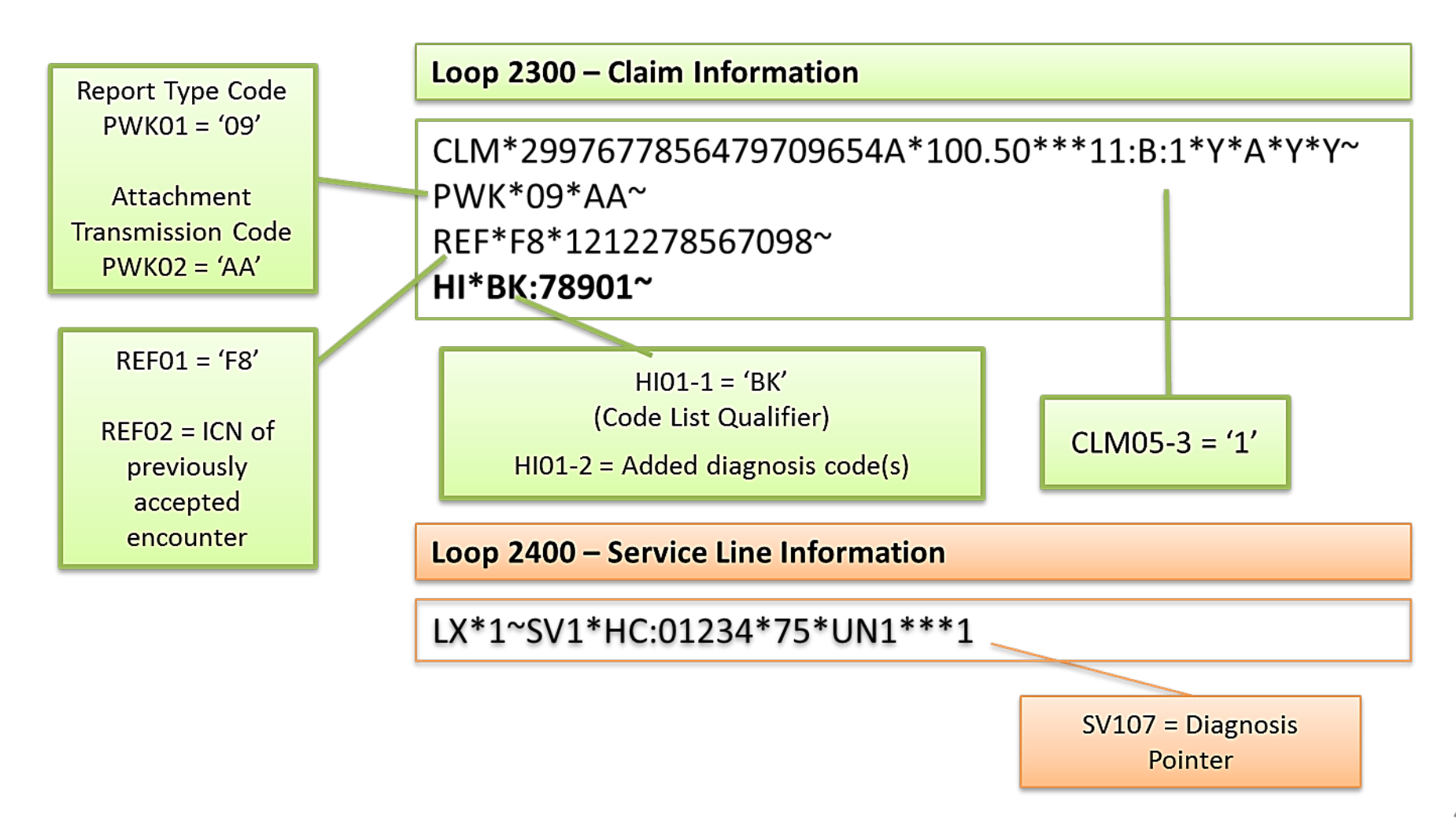

#### **Replace Chart Review Record**

• Data elements to replace chart review record:

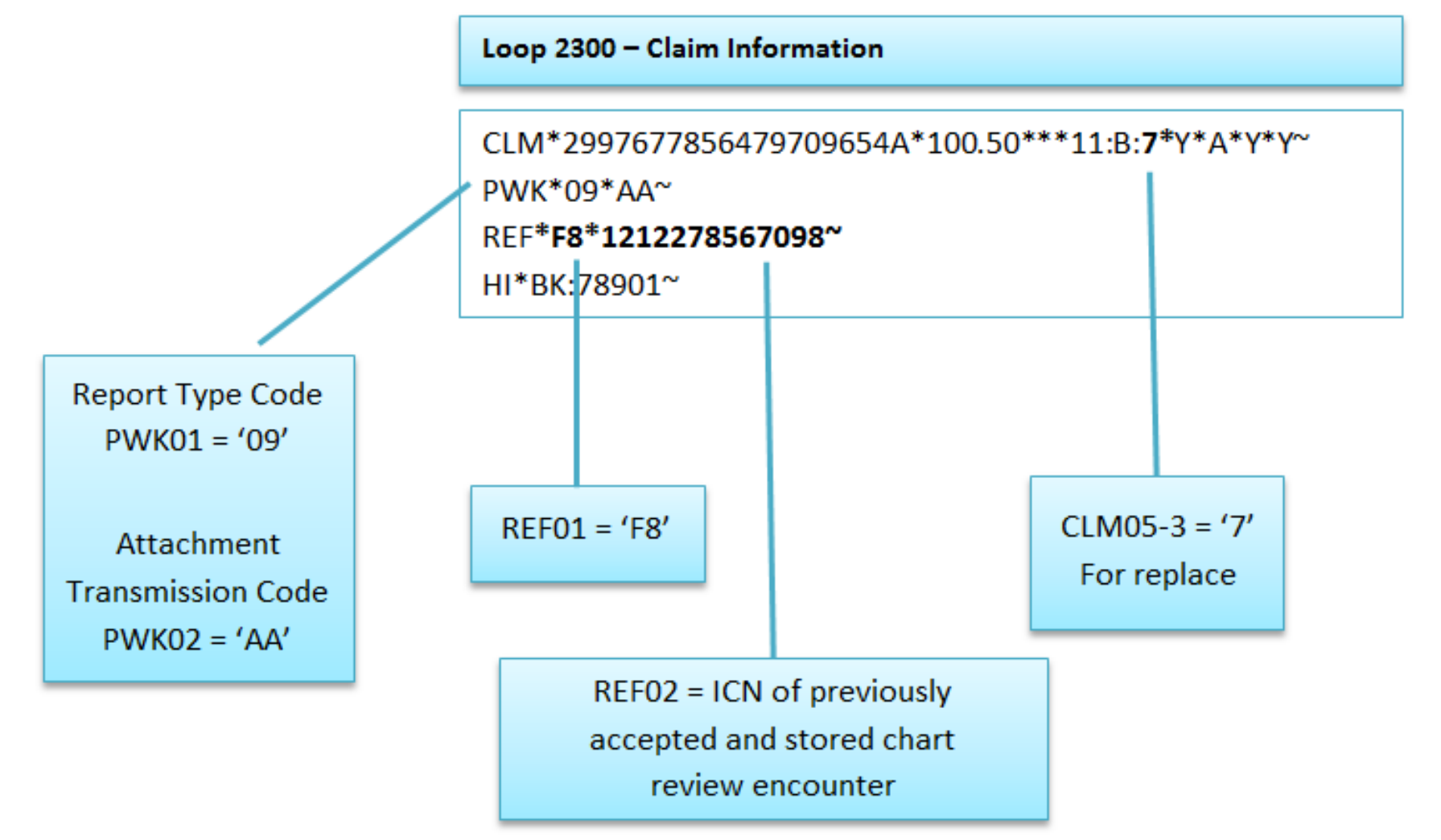

#### Void Chart Review Record

• Data elements to void chart review record:

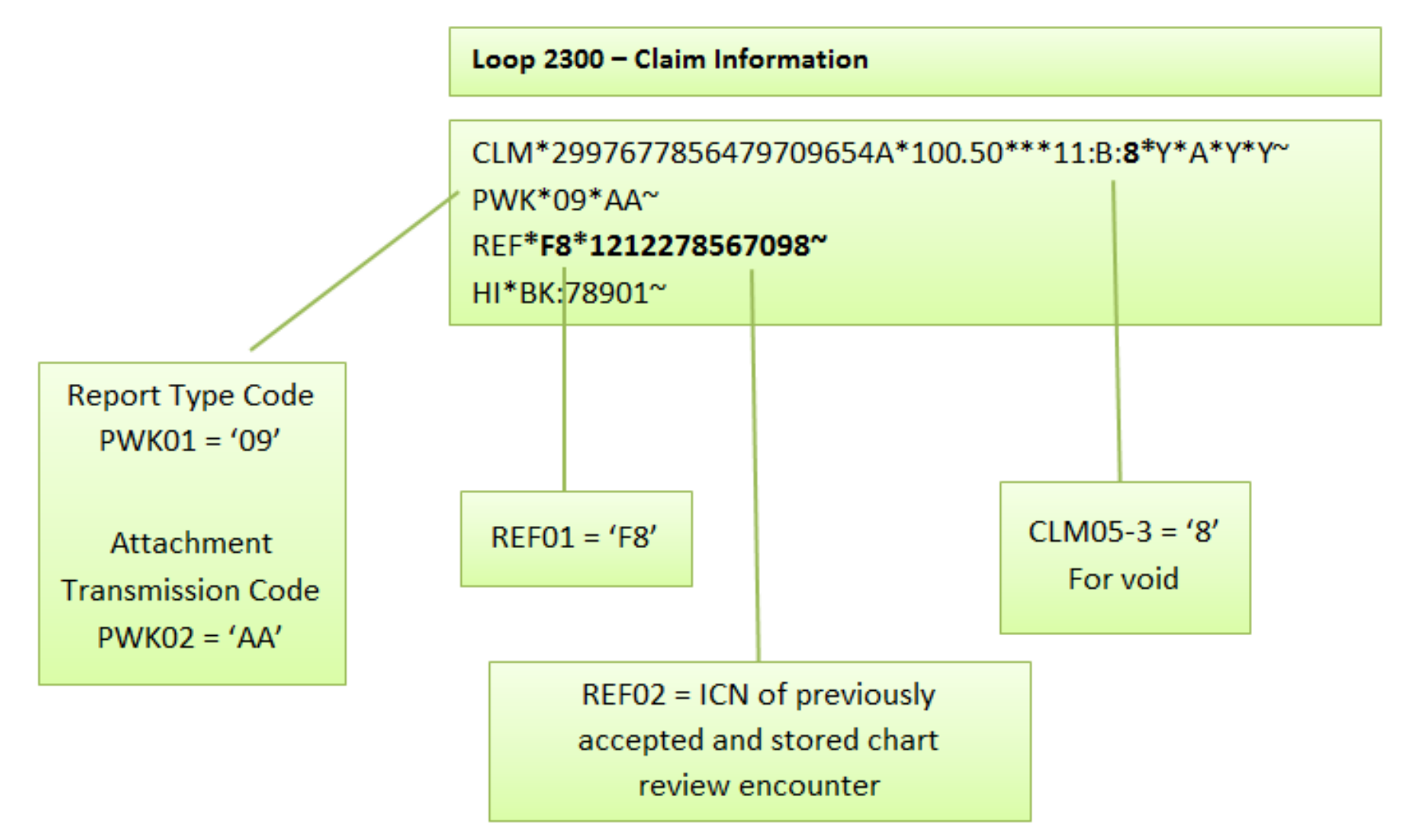

#### Chart Review Edits and Resolution Strategies

| Edit  | Category   | Description                                           | Prevention Strategy                                                                                                    |
|-------|------------|-------------------------------------------------------|----------------------------------------------------------------------------------------------------|
| 00764 | Validation | Original<br>Must Be a<br>Chart<br>Review to<br>Void   | If the void encounter (frequency code '8') is<br>populated with PWK01='09' and PWK02='AA',<br>the encounter submission to be voided must<br>be a chart review encounter.                                                                                                    |
| 00765 | Validation | Original<br>Must Be a<br>Chart<br>Review to<br>Adjust | If the replacement encounter data record<br>(frequency code '7') is a chart review record<br>(PWK01='09' and PWK02='AA'), the encounter<br>data record that it is replacing must also be a<br>chart review record. The submitter must also<br>ensure that the ICN references the most recent<br>chart review record , <i>not the most recent non-</i><br><i>chart review encounter record</i> . The replacement<br>chart review record must contain all data<br>elements, including all relevant diagnosis codes<br>populated on the most recent chart review record<br>it is replacing. |

# Chart Review Edits and Resolution Strategies (continued)

| Edit  | Category   | Description                               | Prevention Strategy                                                                                                    |
|-------|------------|-------------------------------------------|----------------------------------------------------------------------------------------------------|
| 00785 | Validation | Linked Encounter<br>Not in EODS           | The ICN referenced in a linked chart<br>review record must match the ICN of<br>an accepted encounter data record.                   |
| 00790 | Validation | Linked Encounter<br>is<br>Voided/Adjusted | The ICN referenced in a linked chart<br>review record must not match the<br>ICN of a voided encounter data<br>record.               |
| 00795 | Validation | Linked Encounter<br>is Rejected           | The ICN referenced in a linked chart<br>review record must not match the<br>ICN of a rejected or adjusted<br>encounter data record. |

# Chart Review Edits and Resolution Strategies (continued)

| Edit  | Category   | Description                                 | Prevention Strategy                                                                                                    |
|-------|------------|---------------------------------------------|----------------------------------------------------------------------------------------------------|
| 00805 | Validation | Deleted<br>Diagnosis<br>Code Not<br>Allowed | <ul> <li>An unlinked chart review record should<br/>not be submitted with an indicator for<br/>deleting diagnosis code(s)</li> <li>A replacement chart review record for a<br/>previously accepted unlinked chart<br/>review encounter should not be<br/>submitted with an indicator for deleting<br/>diagnosis code(s).</li> <li>The EDPS does not allow an unlinked<br/>chart review to delete diagnoses. To<br/>delete a diagnosis code from an<br/>encounter or unlinked chart review, the<br/>plan should either replace or void the<br/>existing encounter or unlinked chart<br/>review, or submit a linked chart review<br/>delete.</li> </ul> |

## EDPS Submissions: Linked Chart Review Duplicate Logic

EDPS rejects a chart review record with edit "98315 – Linked Chart Review Duplicate" at the header level when a Linked Chart Review contains the same exact data values as an existing linked chart review record accepted by EDPS, based on the following data elements:

- 1. Associated ICN
- 2. Health Insurance Claim Number (HICN)
- 3. Header Date of Service
- 4. Diagnosis code
- 5. For institutional records only the Type of Bill is an additional requirement for duplicate check

## EDPS Submissions: Unlinked Chart Review Duplicate Logic

EDPS rejects a chart review record with edit "98320 – Chart Review Duplicate" at the header level when a chart review record contains the same exact data values as an existing linked or unlinked chart review accepted by EDPS, based on the following data elements:

- 1. Health Insurance Claim Number (HICN)
- 2. Header Date of Service
- 3. Diagnosis code
- 4. For Institutional Records only the Type of Bill is an additional Requirement

#### **Questions & Answers**

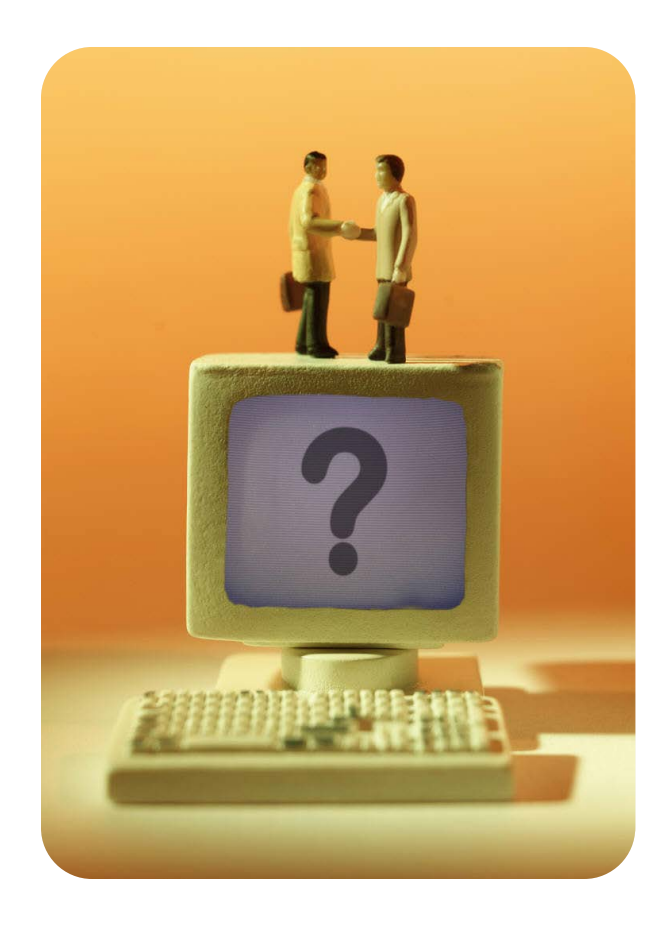

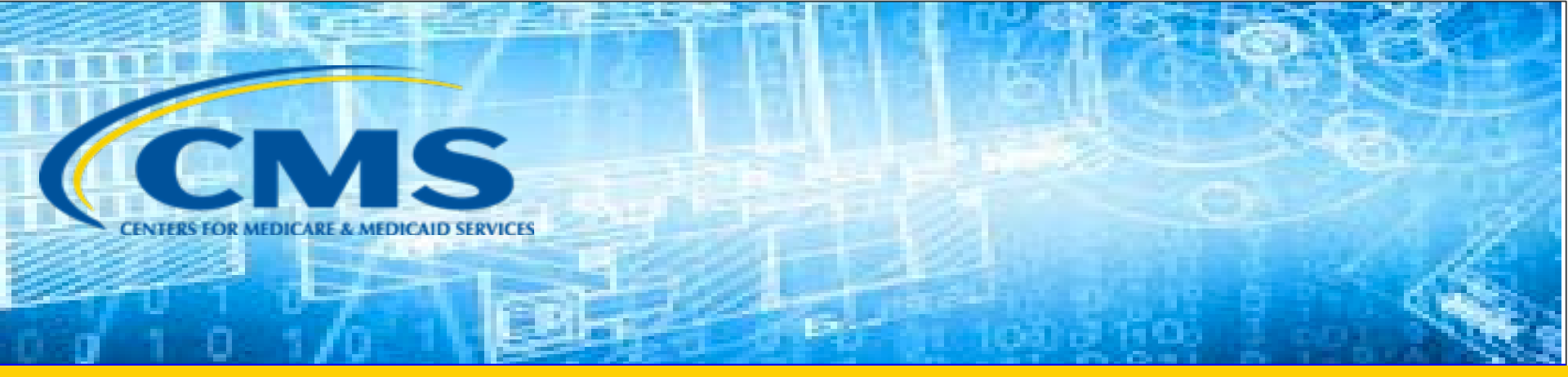

# **Closing Remarks**

#### Commonly Used Acronyms

| Acronym | Definition                                                     |
|---------|----------------------------------------------------------------|
| ANSI    | American National Standards Institute                          |
| CEM     | Common Edits and Enhancements Module                           |
| CFR     | Code of Federal Regulations                                    |
| DOS     | Date(s) of Service                                             |
| EDDPPS  | Encounter Data DME Processing and Pricing Sub-System           |
| EDFES   | Encounter Data Front-End System                                |
| EDIPPS  | Encounter Data Institutional Processing and Pricing Sub-System |
| EDPPPS  | Encounter Data Professional Processing and Pricing Sub-System  |
| EDPS    | Encounter Data Processing System                               |
| EDS     | Encounter Data System                                          |
| EODS    | Encounter Operational Data Store                               |
| FERAS   | Front-End Risk Adjustment System                               |
| FFS     | Fee-for-Service                                                |

## Commonly Used Acronyms (continued)

| Acronym | Definition                                  |
|---------|---------------------------------------------|
| FTP     | File Transfer Protocol                      |
| НСС     | Hierarchical Condition Category             |
| нн      | Home Health                                 |
| HIPPS   | Health Insurance Prospective Payment System |
| ICN     | Internal Control Number                     |
| MAOs    | Medicare Advantage Organizations            |
| MARx    | Medicare Advantage Prescription Drug System |
| MMR     | Monthly Membership Report                   |
| MOR     | Monthly Output Report                       |
| PY      | Payment Year                                |
| RAPS    | Risk Adjustment Processing System           |
| RAS     | Risk Adjustment System                      |
| SNF     | Skilled Nursing Facility                    |
| TPS     | Third Party Submitter                       |

#### Resources

| Resource                                                                    | Resource Link                                                                                                    |
|-----------------------------------------------------------------------------|----------------------------------------------------------------------------------------------------|
| Centers for Medicare & Medicaid Services<br>(CMS)                           | http://www.cms.gov/                                                                                                    |
| Customer Support and Service Center (CSSC)<br>Operations                    | http://www.csscoperations.com<br>csscoperations@palmettogba.com                                                                                 |
| Encounter Data Mailbox                                                      | encounterdata@cms.hhs.gov                                                                                                    |
| Risk Adjustment Mailbox                                                     | riskadjustment@cms.hhs.gov                                                                                                    |
| Technical Assistance Registration Service<br>Center (TARSC)                 | http://www.tarsc.info/                                                                                                    |
| Washington Publishing Company                                               | http://www.wpc-edi.com/content/view/817/1                                                                                                    |
| Medicare Advantage and Prescription Drug<br>Plans Communications User Guide | http://www.cms.gov/Research-Statistics-Data-and-<br>Systems/CMS-Information-<br>Technology/mapdhelpdesk/Plan Communications U<br>ser Guide.html |

#### Resources (continued)

| Resource                                                    | Link                                                                                                    |
|-------------------------------------------------------------|----------------------------------------------------------------------------------------------------|
| CMS 5010 Edit Spreadsheet                                   | https://www.cms.gov/Regulations-and-<br>Guidance/Guidance/Transmittals/                                                                                                    |
| RAPS Error Code Listing and<br>RAPS-FERAS Error Code Lookup | http://www.csscoperations.com/internet/cssc3.nsf/do<br>csCat/CSSC~CSSC%20Operations~Risk%20Adjustment<br>%20Processing%20System~Edits?open&expand=1&na<br>vmenu=Risk^Adjustment^Processing^System]] |
| EDFES Edit Code Lookup                                      | https://apps.csscoperations.com/errorcode/EDFS_Err<br>orCodeLookup                                                                                                    |
| EDPS Error Code Look-up Tool                                | http://www.csscoperations.com/internet/cssc3.nsf/D<br>ocsCat/CSSC~CSSC%20Operations~Medicare%20Enco<br>unter%20Data~Edits~97JL942432?open&navmenu=M<br>edicare^Encounter^Data                       |

## Contact Us

• Additional questions may also be submitted following the webinar to:

EncounterData@cms.hhs.gov

or

<u>RiskAdjustment@cms.hhs.gov</u>

 Questions submitted to other CMS mailboxes will be forwarded to the risk adjustment or encounter data mailboxes as appropriate.

#### Evaluation

A formal request for evaluation feedback will be sent at the conclusion of this session.

Please take a moment to note any feedback you wish to give concerning this session.

# Your Feedback is Important.

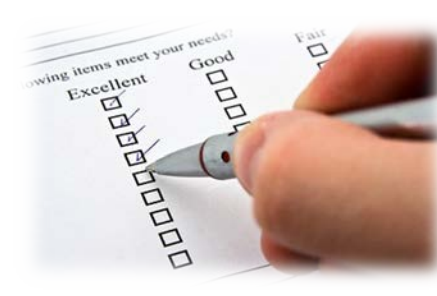

# Thank You!

Stay Connected with CMS

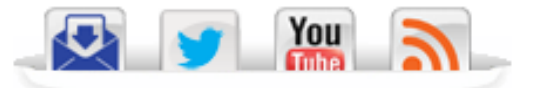